## Admin-Client, Anbindung, Telefone

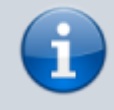

### Versionshinweis:

Dieser Artikel wurde für UCware 6.1 überarbeitet. Die Vorgängerversion finden Sie hier.

# Endgeräte anzeigen und bearbeiten

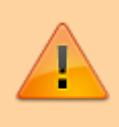

### Achtung:

Störungen oder Ausfälle durch unsachgemäße Einstellungen. Lassen Sie die beschriebenen Komponenten nur von erfahrenem Fachpersonal einrichten. Sichern Sie vorab einen Snapshot der Anlage. Kontaktieren Sie im Zweifelsfall den UCware Support.

Der UCware Server registriert angebundene Telefone und Softphones fortlaufend in seiner Datenbank. Unter **Provisionierung** > **Geräte** können Sie eine entsprechende Liste anzeigen und die enthaltenen Geräte bei Bedarf bearbeiten.

# Aufbau und Funktionen der Geräteliste

Die Einträge der Geräteliste werden automatisch bei der Erstanbindung eines Geräts oder Clients generiert und bleiben danach dauerhaft erhalten.

## **Hinweise zur Anbindung:**

- Tischtelefone müssen über das VoIP-Netzwerk angeschlossen und provisioniert werden.
- DECT-Handsets müssen einem angeschlossenen DECT-System von Snom bzw. Gigaset hinzugefügt werden.
- Für den UCC-Client/VAP und andere Softphones muss ein geeigneter Slot eingerichtet werden.

| UCware Admin Client |                          |                    |        |             |             |                            |                      |              |            |        |              |   |                        |           |   |
|---------------------|--------------------------|--------------------|--------|-------------|-------------|----------------------------|----------------------|--------------|------------|--------|--------------|---|------------------------|-----------|---|
| ♠                   | Geräte<br>Filter<br>gerd | 2                  |        |             |             |                            |                      |              |            |        |              |   |                        |           |   |
| 。<br>で              |                          | Kennung            | Тур    | Nebenstelle | Benutzer    | Name                       | Aktuelle<br>Firmware | Standort     | Hersteller | Modell | IP-Adresse   |   | Konfigurat<br>neu lade | tion<br>n |   |
| tĻ                  | 0                        | gerd.gudlat_webrtc | webrtc | 950028      | gerd.gudlat | Telefon gerd.gudlat_webrtc |                      |              | ucware     | webrtc |              |   |                        |           |   |
| 2                   | 0                        | 000413930BE7       | mac    | 950060      | gerd.gudlat | Telefon 000413930BE7       | 10.1.54.13           |              | snom       | 385    | 172.17.2.124 | Ø | Φ                      | )         |   |
| Ð                   | Ø                        | gerd.gudlat        | sip-ua | 950065      | gerd.gudlat | Telefon gerd.gudlat        |                      |              | ucware     | sip-ua |              |   |                        |           |   |
| ۵                   | Ø                        | gerd.gudlat_app    | арр    | 950066      | gerd.gudlat | Telefon gerd.gudlat_app    |                      |              | ucware     | арр    |              |   |                        |           |   |
|                     |                          | 0298D0FE7C         | ipei   | 950042      | gerd.gudlat | Telefon 0298D0FE7C         |                      |              | snom       | m85    |              |   | Φ                      | )         |   |
|                     |                          |                    |        |             |             |                            | E                    | Elemente pro | Seite 100  | •      | 1 - 1 von 1  | < | < )                    | > >       | 1 |
| $\rightarrow$       |                          |                    |        |             |             |                            |                      |              |            |        |              |   |                        |           |   |

# Funktionen:

≚ Liste filtern

Benutzerseite aufrufen

Last update: 23.04.2024 08:00 adhandbuch:provisionierung:geraete:anzeigen https://wiki.ucware.com/adhandbuch/provisionierung/geraete/anzeigen?rev=1713859250

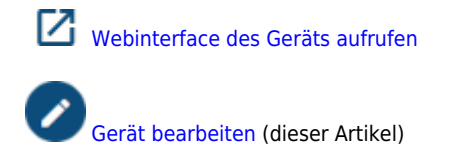

Konfiguration neu laden

5

In der Liste werden die folgenden Geräteeigenschaften angezeigt:

| Eigenschaften     | Konfiguration                                                                                                    | Anpassbar?                                                                                                    |  |  |  |  |
|-------------------|----------------------------------------------------------------------------------------------------|----------------------------------------------------------------------------------------------------|--|--|--|--|
| Kennung           | automatisch:<br>• MAC<br>• IPEI<br>• WebRTC<br>• App                                                                                                    |                                                                                                    |  |  |  |  |
| Тур               | <ul> <li>SIP User Agent</li> <li>⇒ Tischtelefon</li> <li>⇒ DECT-Handset</li> <li>⇒ UCC-Client/VAP</li> <li>⇒ UCware Mobile</li> <li>⇒ anderes Softphone</li> </ul> | nein                                                                                                    |  |  |  |  |
| Nebenstelle       | automatisch                                                                                                    | pro Gerät mit     o     global im Key-Value-Store mit NOBODY_EXTEN_PATTERN Dies wirkt sich nur auf neue Geräte aus. Nur hei Inbetriebnahme der Anlage empfehlent |  |  |  |  |
| Benutzer          | automatisch. falls vorhanden                                                                                                    | den nein                                                                                                    |  |  |  |  |
| Name              |                                                                                                    | global im Key-Value-Store mit NOBODY_CID_NAME<br>Dies wirkt sich nur auf neue Geräte aus. Nur bei Inbetriebnahme der Anlage empfohlen!                           |  |  |  |  |
| Aktuelle Firmware | automatisch                                                                                                    | <ul> <li>pro Gerät mit</li> <li>global im Key-Value-Store</li> <li>Dies wirkt sich auf alle baugleichen Geräte aus.</li> </ul>                                   |  |  |  |  |
| Standort          | manuell, optional                                                                                                    | pro Gerät mit                                                                                                    |  |  |  |  |
| Hersteller        |                                                                                                    |                                                                                                    |  |  |  |  |
| Modell            | automatisch                                                                                                    | nein                                                                                                    |  |  |  |  |
| IP-Adresse        |                                                                                                    |                                                                                                    |  |  |  |  |

# Gerät bearbeiten

3/4

| ŧ             | ← Gerät                                |                                        | Lässhan Zurücksetzen Speichern |
|---------------|----------------------------------------|----------------------------------------|--------------------------------|
| •             |                                        |                                        | Luschen Zurücksetzen Speichen  |
|               |                                        |                                        |                                |
|               | Kennung<br>000413911448                | Typ<br>mac                             | Codecs +                       |
| 2             |                                        |                                        | = G.711a                       |
| t↓            | Telefon 000413911448                   |                                        |                                |
| 2             | Hersteller                             | Modell                                 |                                |
| ភា            | snom                                   | 375                                    |                                |
| บ             | Nebenste                               |                                        | Gruppen                        |
| \$            | 950012                                 |                                        | All phones                     |
|               | Verbindungsprofil<br>tls 5061 (enp0s3) | Standort                               |                                |
|               | IP-Adresse                             |                                        |                                |
|               | 172.17.2.107                           |                                        |                                |
|               |                                        | Aktuelle Firmware                      |                                |
|               | Zielfirmware                           | 10.1.64.14                             |                                |
|               | Hinzugefügt<br>2023-09-19 15:14:51     | Zuletzt gesehen<br>2023-11-21 08:43:24 |                                |
| $\rightarrow$ |                                        |                                        |                                |

Um ein Gerät anzuzeigen, klicken Sie auf Cam zugehörigen Listeneintrag.

Auf der Geräteseite können Sie die folgenden Eigenschaften bearbeiten.

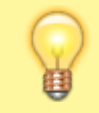

## **Hinweis:**

Die Funktion **Löschen** ist nur für Tischtelefone verfügbar.

| Eigenschaften                            | Hinweise                                                                                                    |  |  |  |  |
|------------------------------------------|----------------------------------------------------------------------------------------------------|--|--|--|--|
| Name *<br>Telefon 000413911448           | Legt eine neue Bezeichnung für das Gerät fest.<br>Die Vorgabe basiert auf dem Schlüssel NOBODY_CID_NAME im Key-Value-Store.                                                                                                    |  |  |  |  |
| Nebenste<br>950058 🎤                     | <mark>Änderungen können zu Störungen oder Ausfälle führen.</mark><br>Bei Bedarf mit freischalten und neue Rufnummer eingeben.<br>Die Vorgabe basiert auf dem Schlüssel NOBODY_EXTEN_PATTERN im Key-Value-Store.                                                                                                    |  |  |  |  |
| Verbindungsprofil<br>tls 5061 (enp0s3) • | Legt eine Netzwerk-Schnittstelle und ein Verbindungsprofil zum Austausch von SIP-Paketen und<br>Provisionierungssdaten mit dem Gerät fest. Zur Einrichtung der Profile lesen Sie den Artikel Netzwerk-Schnittstelle<br>einrichten.<br>Verwenden Sie UDP, TCP und einfaches HTTP ausschließlich bei lokaler Netzwerk-Anbindung! |  |  |  |  |
| Standort<br>Raum 3.14                    | Bei Bedarf Standortbezeichnung eingeben.                                                                                                    |  |  |  |  |
| Zielfirmware<br>10.1.64.14               | Wirkt sich nur auf Tischtelefone aus.<br>Legt eine individuelle Firmware für das Gerät fest. Ansonsten gilt die für baugleiche Geräte angegebene Standard-<br>Firmware.                                                                                                    |  |  |  |  |

Last update: 23.04.2024 08:00

# **Codecs bearbeiten**

| Eigenschaften | Hinweise                                                                     |
|---------------|------------------------------------------------------------------------------|
| Codecs +      |                                                                              |
| 🗕 G.711a      | Hersteller-Vorgabe beachten, ansonsten Voreinstellung belassen.              |
| 🗕 Opus 🣋      | Codecs bei Bedarf mit 🕂 hinzufügen und per Drag-and-drop mit ≍ priorisieren. |
| 🗐 Speex       |                                                                              |

From: https://wiki.ucware.com/ - UCware-Dokumentation

Permanent link:

https://wiki.ucware.com/adhandbuch/provisionierung/geraete/anzeigen?rev=1713859250

Last update: 23.04.2024 08:00